Пример: Анализ и прогнозирование объема продаж сетей автозаправочных станций в США

Семенов Дмитрий

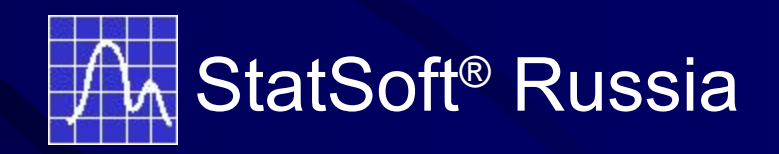

Рассматривались данные по месячным объемам продаж бензина на автозаправочных станциях в США

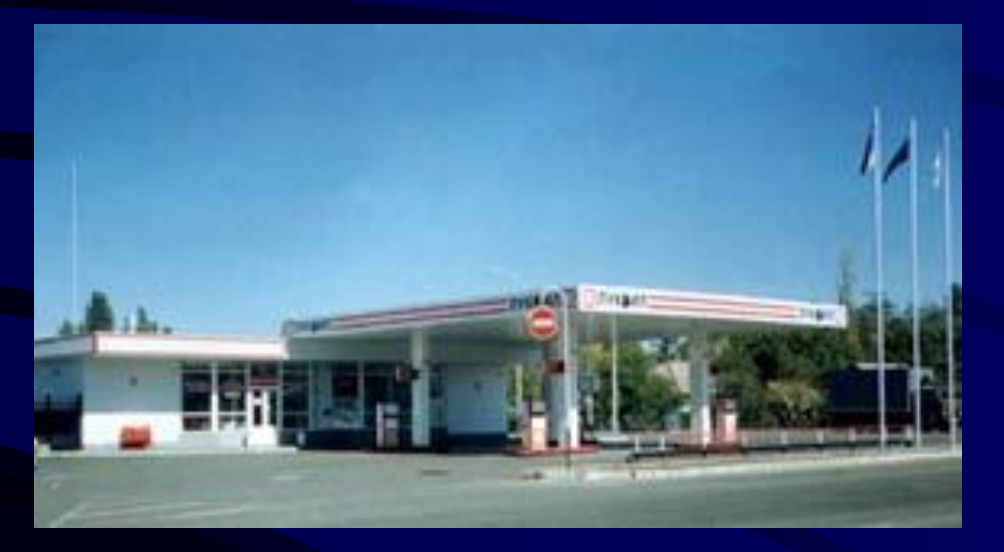

Временной ряд взят на сайте www.economagic.com

Временной ряд по продажам рассматривался на интервале январь 1967 годаянварь 2001 года

### Данные в STATISTICA

| 🏗 Данные: RETAI 🗖 🗖 🕨 |         |  |  |
|-----------------------|---------|--|--|
| ТЕКСТОВЫЕ             |         |  |  |
|                       | 1       |  |  |
|                       | ПРОДАЖИ |  |  |
| Янв-1967              | 1697    |  |  |
| Фев-1967              | 1599    |  |  |
| Map-1967              | 1765    |  |  |
| Апр-1967              | 1803    |  |  |
| Май-1967              | 1891    |  |  |
| Июн-1967              | 1986    |  |  |
| Июл-1967              | 2009    |  |  |
| Авг-1967              | 1969    |  |  |
| Сен-1967              | 1893    |  |  |
| Окт-1967              | 1900    |  |  |
| Ноя-1967              | 1914    |  |  |
| Дек-1967              | 1936    |  |  |
| 0. p-1068<br>▼        | 1858    |  |  |

Визуализация данных

| ряды                                                                                                    |                                                                                                    |                                                                                              |                                                                                                    |
|----------------------------------------------------------------------------------------------------|----------------------------------------------------------------------------------------------------|----------------------------------------------------------------------------------------------|----------------------------------------------------------------------------------------------------|
| <u>Графика</u> <u>С</u> ервис <u>О</u> кно <u>?</u>                                                                                                    |                                                                                                    |                                                                                              |                                                                                                    |
| 🕞 <u>Б</u> ыстрые статистические графики                                                                                                    |                                                                                                    |                                                                                              |                                                                                                    |
| <ul> <li>Статистические 2М графики</li> <li>Статистические 3М последовательные</li> <li>Статистические XYZ графики</li> <li>Статистические матричные графики</li> <li>Статистические пиктографики</li> <li>Статистические категоризованные г</li> <li>Размещение нескольких графиков</li> <li>Пустые графические окна</li> </ul> | <ul> <li>Гистон</li> <li>графики</li> <li>Диагр</li> <li>Диагр</li> <li>Диагр</li> <li>Диагр</li> <li>Диагр</li> <li>Диагр</li> <li>Диагр</li> <li>Переменные:</li> </ul> | граммы<br>юммы рассеяния с гистограмм<br>юммы рассеяния с диаграмма                          | ами<br>ми размаха<br>? ×<br><u>ОК</u><br>Отмена                                                                                  |
| Подъзовательские графики<br>S Блоковые статистические графики<br>C татистические <u>г</u> рафики пользовате<br>C вязи данных и графика<br>122 Фев-1977                                                                                                    | <u>Тип графика:</u><br>Простой<br>Составной<br>С двойн. осью Y<br>Трассировочный XY<br>Координаты<br>Ординаты<br>Лекартовы                                                | ПОДГОНКА<br>Нет<br>Линейная<br>Логарифмическая<br>Экспоненциальная<br>Сплайны<br>Аругая: Нет | Параметры<br>НАБЛЮДЕНИЯ<br>Г Все наблюдения<br>От: 1<br>До: 409<br>АГРЕГИРОВАННЫЕ ДАННЫЕ<br>Индекс 5<br>Столбцы знач. диапазонов |
|                                                                                                    | <ul> <li>Декартовы</li> <li>Полярные</li> <li>Со сжатием</li> </ul>                                                                                                    | Показать то <u>ч</u> ки: Авто <b>т</b><br>П Не цчитывать ПД                                  |                                                                                                    |

### График временного ряда

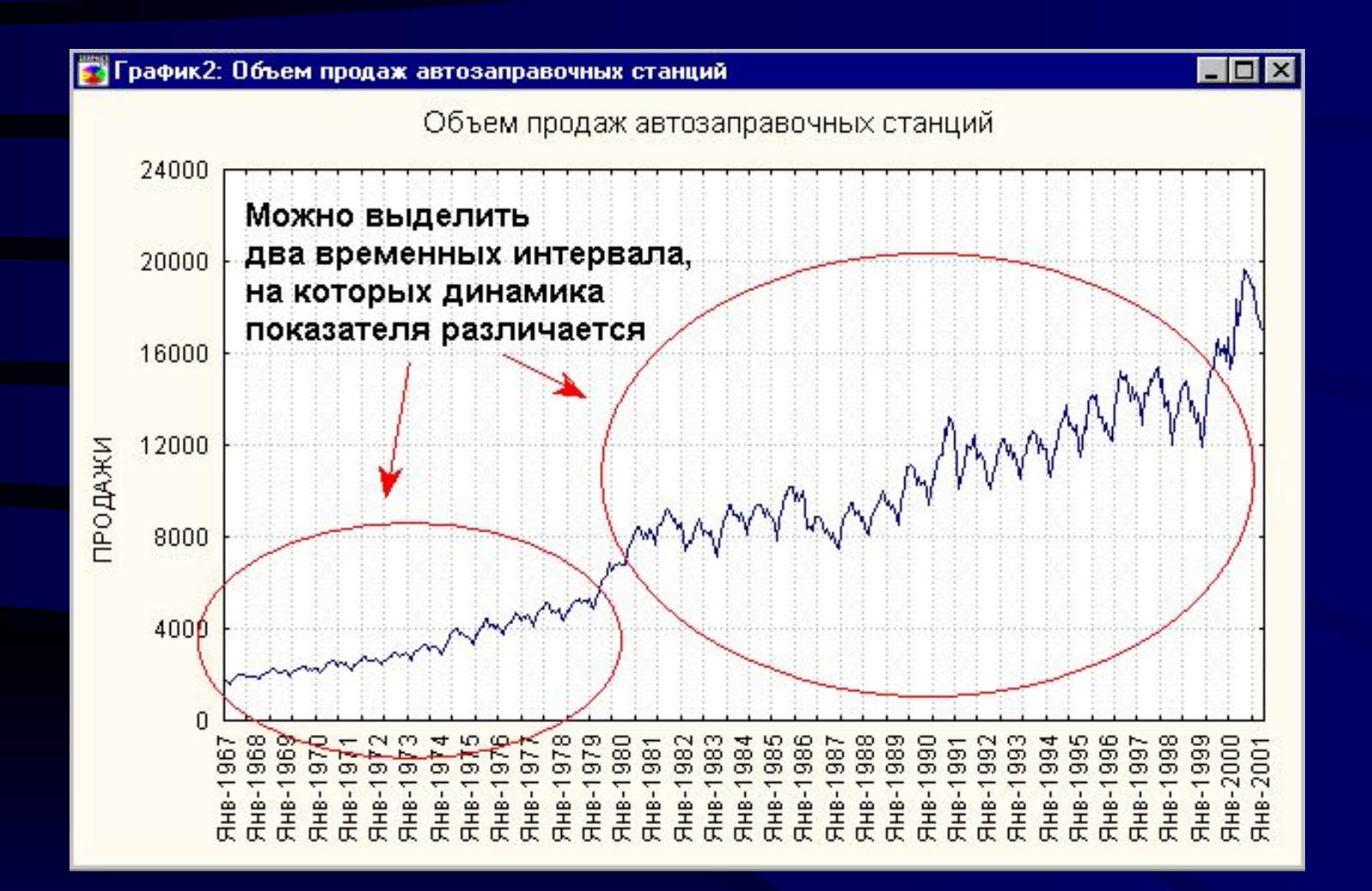

Целесообразно рассматривать динамику показателя на двух различных временных интервалах:

январь 1967 - декабрь 1978
январь 1979 - январь 2001

### Интерактивно выбираем рабочую область для анализа - временной интервал, на котором будет проходить дальнейшее исследование

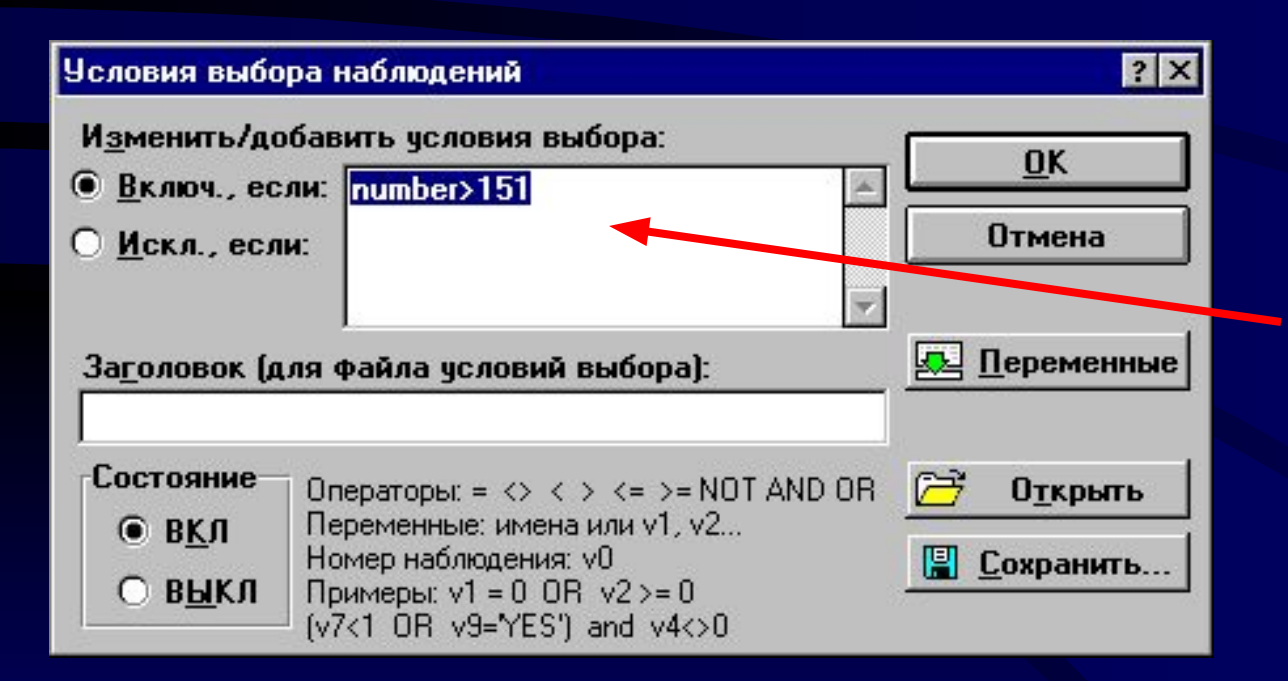

Задаем условие на номер наблюдения или на значение переменной

### Динамика показателя на разных

### временных интервалах

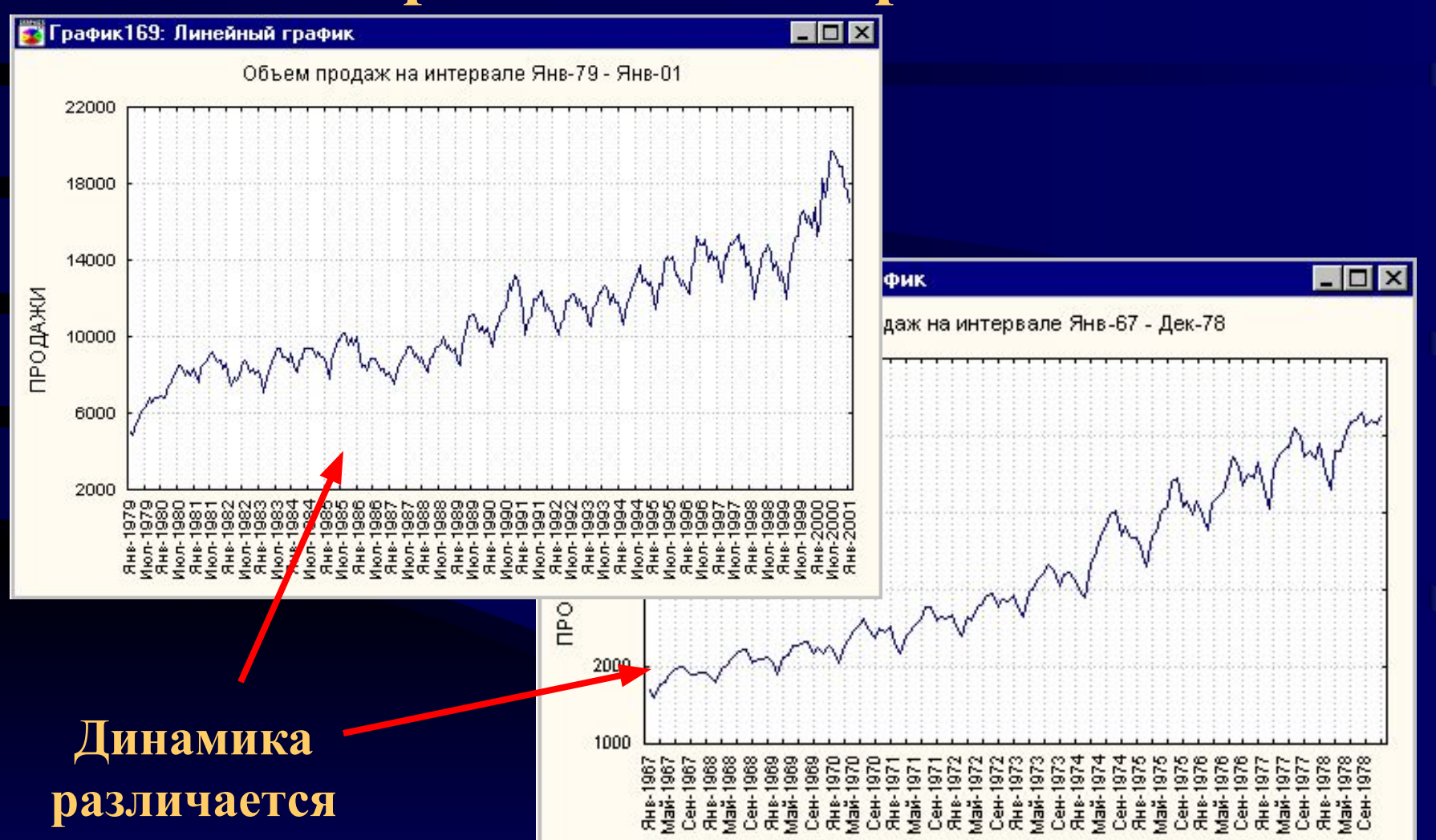

### Применяем методы модуля "Временные ряды и прогнозирование"

#### X Переключатель модулей системы STATISTICA Широкий выбор моделей 🕅 Основные статистики и таблицы временных рядов, методы 🕼 Непараметрическая статистика разведочного анализа, прогнозирование (временная Дисперсионный анализ (ANOVA/MANOVA) и частотная области): интерактивные Множественная регрессия преобразования. Нелинейное оценивание сглаживание, автокорреляции, Временные ряды и прогнозирование частные автокорреляции и их графическое представление, 🔁 Кластерный анализ стандартные модели АРПСС и модели АРПСС с 9правление данными интервенциями, аддитивные и 👯 Факторный анализ мультипликативные модели \*\* Канонический анализ сезонной декомпозиции (классической и Х-11), 🔆 Многомерное шкалирование спектральный анализ Фурье, всесторонний инструментарий Деревья классификации для оценки адекватности 👯 Анализ соответствий моделей...

 Переключиться в
 Изменить список...

 Закрыть и переключиться в
 Отмена

### Обозначим этапы исследования:

- провести анализ динамики объемов продаж на каждом временном интервале
- построить модель, адекватно отражающую изменение показателя во времени
- сделать прогноз на основе полученной модели на 12 месяцев

Исключим из рассмотрения последние 12 месяцев в каждом интервале. На этих данных будем проверять точность прогноза, построенного с помощью модели

### Исследование временного ряда на первом интервале: январь 1967 - декабрь 1977 Шаг 1: Проверка ряда на стационарность анализ автокорреляционной функции:

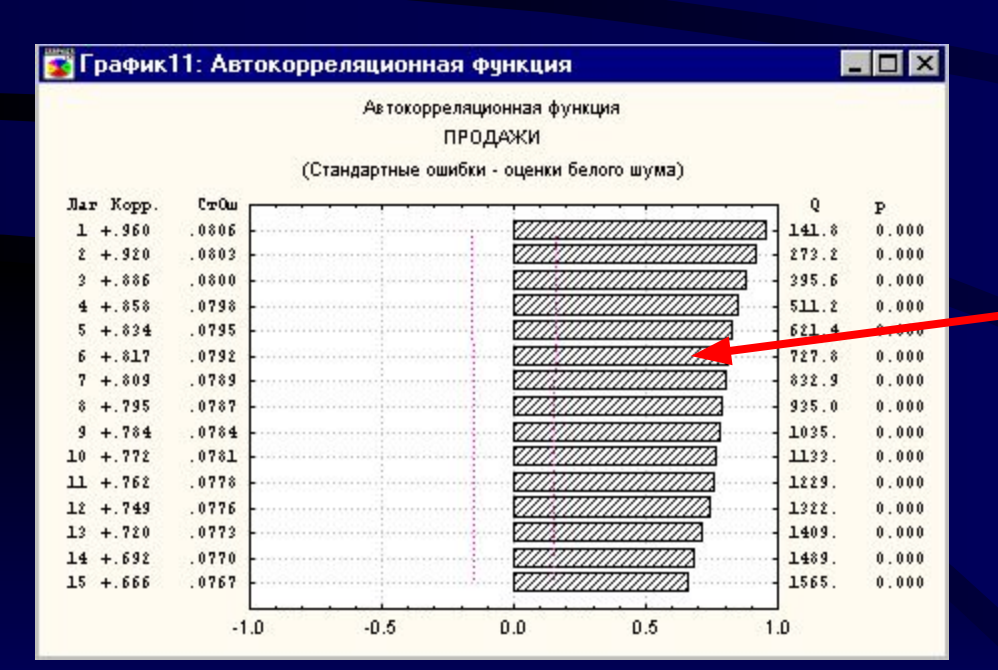

Наблюдается сильная корреляция между соседними членами ряда, причем значения коэффициентов автокорреляции убывают очень медленно. Отсюда следует, что ряд нестационарный.

### Преобразуем исходный ряд к следующему виду: Dy(t)=y(t)-y(t-1)

| Преобразования временных рядов                                                            | ? ×                                                                                |
|-------------------------------------------------------------------------------------------|------------------------------------------------------------------------------------|
| Преобразовать переменную: ПРОДАЖИ                                                         | ОК (Преобразовать)                                                                 |
| Преооразования: x=r(x)                                                                    | Отмена                                                                             |
| О При <u>б</u> авить константу (x=x+C) C= -1599.                                          |                                                                                    |
| О Ст <u>е</u> пень (х=х <sup>**</sup> С) С= 2.00                                          | Выберите преобразование для выделенной                                             |
| ○ Обратная степень (х=х**1/С) С= 2.00                                                     | переменной (ряда), в открытом диалоговом<br>окне доступна также процедура простого |
| 🔿 Натуральный <u>л</u> огарифм (x=ln(x))                                                  | экспоненциального сглаживания.                                                     |
| ○ Э <u>к</u> спонента (х=ехр(х))                                                          |                                                                                    |
| О Вычесть среднее (x=x-M) M= 3047.6                                                       | Преобразования двух рядов                                                          |
| О Стандартиз. (х=(х-М)/SD) М= 3047.6 ⊆ S= 955.86 ⊆                                        | ○ Разность (х=х-у(лаг)) лаг= 0                                                     |
| Х Оценить среднее и станд, отклонение из данных                                           | О О <u>с</u> татки (x=x-(a+b*y(лаг))                                               |
|                                                                                           | а= 0 b= 1 лаг= 0 💂                                                                 |
| О В <u>ы</u> честь тренд (х=х-(а+b <sup>*</sup> t)) а= 1445.8 <u>→</u> b= 24.086 <u>→</u> | 🛛 Оценить а и b из данных                                                          |
| О А <u>в</u> токорр. (х=х-(а+b <sup>*</sup> х(лаг))) а= 0. <u></u> = b= 1. <u></u>        | Сдвинуть начальную точку ряда                                                      |
| 🗙 Оценить a/b из данных лаг= -1 💂                                                         | О Сдвиг вперед лаг= 1                                                              |
| Сглаживание                                                                               | О Сдви <u>г</u> назад лаг= 1                                                       |
| О N-точ. скольз. средним N=2 📮 🗖 По пред 🗖 Взвеш.                                         | Фильтрация и другие методы                                                         |
| ○ N-точ. скольз. медианой N=2                                                             | ○ <u>4</u> 253Н фильтр                                                             |
| ○ Простое экспоненциальное альфа= .20                                                     | Разность (х=х-х(лаг)) лаг= 1                                                       |
| 🖗 Преобразования для спектрального анализа                                                | О Суммир. (x=x+x(лаг)) лаг= 1 💂                                                    |

### Строим график автокорреляционной функции преобразованного ряда:

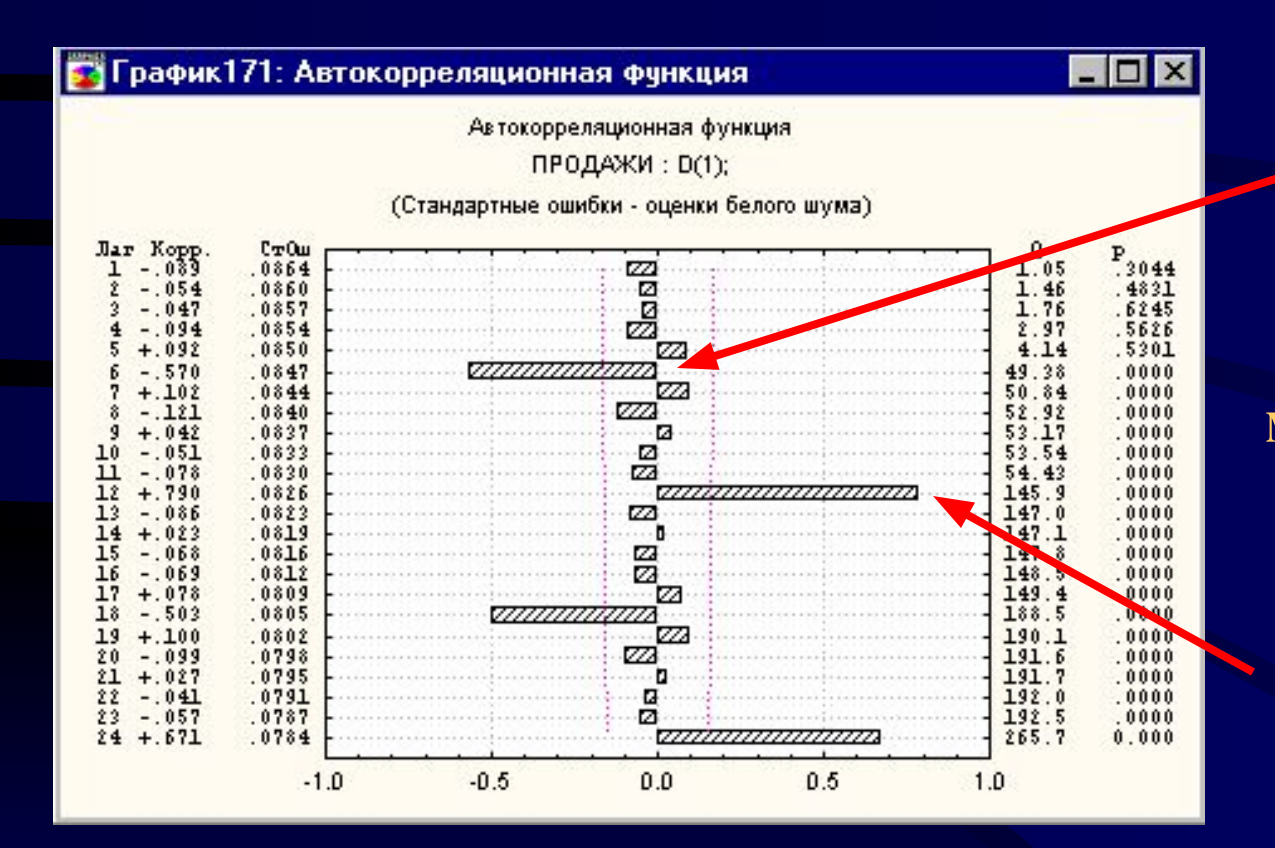

Значимые коэффициенты корреляции наблюдаются между значениями показателя, отстоящими на 6 месяцев друг от друга. Исследуемый временной ряд обнаруживает свойства периодичности.

Нужно выделить сезонную составляющую и скорректированный ряд, который несет информацию об общем характере динамики.

### Шаг 2: Определение периода сезонной составляющей.

| 🗮 Фурье (спектральный) анализ                                                                                                    |                                                            | ? 🗙                                                                                                    |                                                                                                    |
|----------------------------------------------------------------------------------------------------|------------------------------------------------------------|----------------------------------------------------------------------------------------------------|----------------------------------------------------------------------------------------------------|
| Блок Переменная Длинное имя переменной (ряда)<br>ПРОДАЖИ<br>Число копий на переменную (ряд): 8                                                                                                    |                                                            | <u>ОК (Одномерный анализ Фурье)</u><br>Выход<br>Кранить переменные <u>Удалить</u>                                                                                                    | Применяем метод<br>пектрального анализа<br>Фурье                                                                                                    |
| <ul> <li>Одномерный анализ Фурье</li> <li>Двумерный анализ <u>Фу</u>рье (выб. завис. пер.)</li> </ul>                                                                                                    | Просмотр и пос<br>Отображать                               | гроение графиков переменных<br>только подмно <u>ж</u> . 😺 Опции<br>выдел. переменной 🛄 График                                                                                                    | турыс                                                                                                    |
| Г Косинус-с <u>г</u> лаживание: 15. 😤 %<br>Х <u>Чдалить лин. тренд Вычесть среднее</u>                                                                                                    | Про <u>с</u> мотр п                                        | Результаты одномерного (спектрального) а<br>Перем.: ПРОДАЖИ<br>Число наблюдений: 151 Пе<br>N изби порие доб исист: 128                                                                                                    | нализа Фурье ? 🗙<br>рвое набл.:1 Посл. набл.:151                                                                                                    |
| Дополнение ряда нулями<br>О <u>Т</u> очная длина без добавления нулей<br>О Добавить N <u>н</u> улей в конец ряда; N = 0<br>О бр <u>е</u> зание длины до степени 2<br>О Уве <u>л</u> ичение длины до степени 2 | Автокорреляции<br>В Автокорре<br>Стандартные<br>Частные ав | Преобразования: Уд. тр<br>Преобразования: Уд. тр<br>Пять наиб. пиков периодогр. (зна<br>(1)498E4:.0078 (2)136E4:.0859                                                                                                    | енд<br>чение:частота):<br>(3)642E3:.0781 (4)309E3:.2500 (5)279E3:0.0(                                                                                                    |
| Гистограмма ШОписательные статистики<br>Нормальный график Без тренда                                                                                                    | <ul> <li>Другие пре</li> <li>Полунорма</li> </ul>          | Итог         ⊠ Выделять знач. более         1.         ▲           Ш         N наибольших значений         N = 10         ▲                                                                                                    | Іх Иссл. подмнож.         периодограммы         Выход           От:         О         До:         64         ■                                                             |
| На графике периодогра<br>изображены вклад<br>каждого значения                                                                                                    | аммы                                                       | <ul> <li>Периодограмма</li> <li>Оценки плотности</li> <li>Спектральные окна</li> <li>Даниэля</li> <li>Хемминга</li> <li>Боки</li> <li>Парела</li> <li>Пользователя</li> <li>Ширима окна:</li> <li>Добавить в рабочую область при выходе</li> <li>Частоту</li> <li>Синус-коэФФ.</li> <li>Период</li> <li>Знач. периодогр.</li> </ul> | Периодограмма Лог-периодогр. (1)<br>Спектр. плотность Лог-спект. плотн. (2)<br>Синус-козфФ. Косинус-козФФ.<br>График<br>Частота Период Лог (период)<br>Гист. периодограммы |
| периода                                                                                                    |                                                            | 🗖 Косинус-козфф. 🗖 Оценки спектр. плотн                                                                                                    | 🔀 Значения d статистики Колмогорова-Смирнова                                                                                                    |

Периодограмма содержит ярко выраженный пик на значении периода, равном 12. В исходном временном ряде имеется годовой цикл.

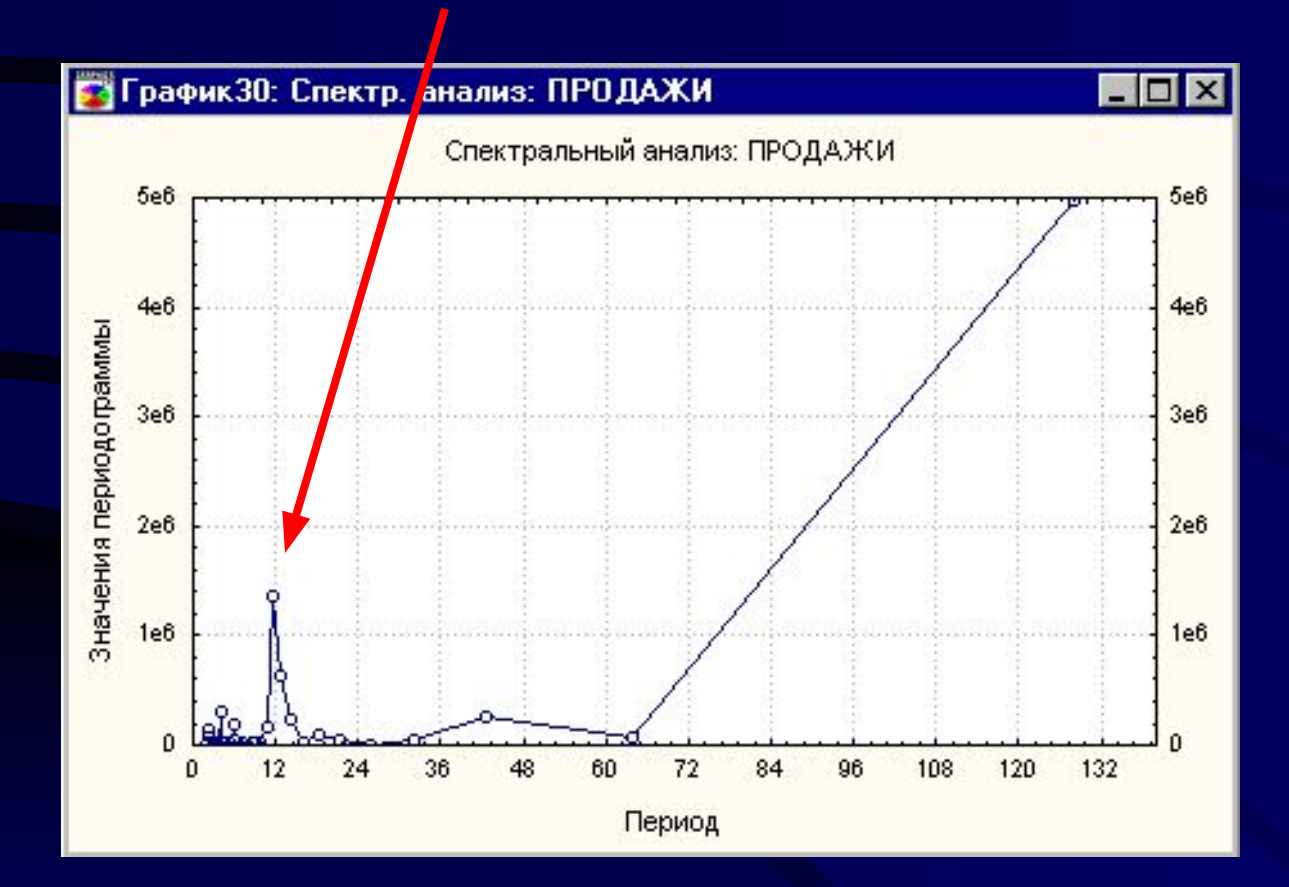

### Применяем метод сезонной декомпозиции ряда

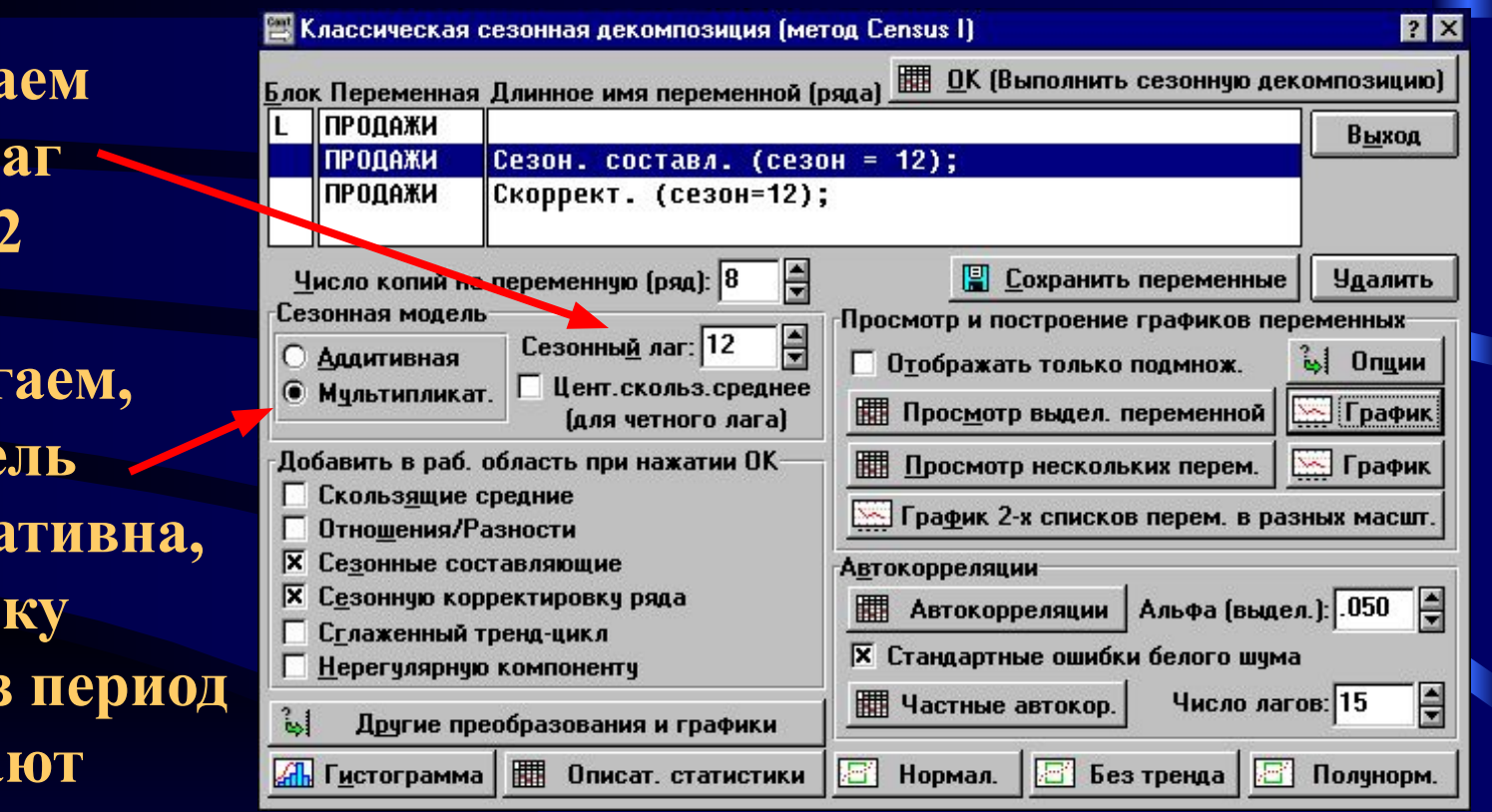

Устанавливаем сезонный лаг равным 12

Предполагаем, что модель мультипликативна, поскольку размахи через период возрастают

### Результаты сезонной декомпозиции:

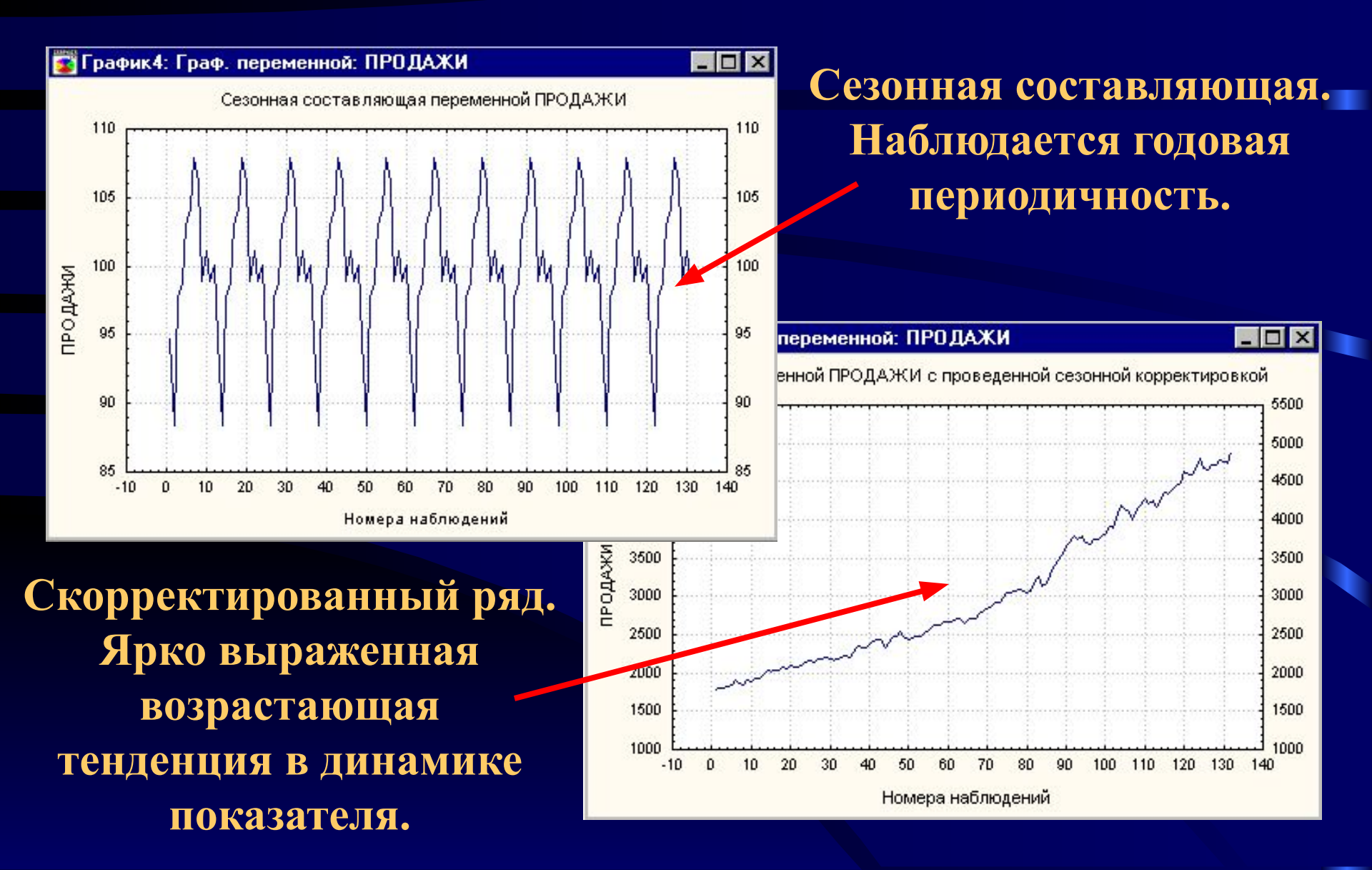

### Шаг 3: На каждом временном интервале будем описывать динамику объемов продаж моделями Авторегрессии и скользящего среднего

| 🚆 Анализ временных рядов                                                                                                    | ? 🗙                                                                                                    |
|----------------------------------------------------------------------------------------------------|----------------------------------------------------------------------------------------------------|
| Переменные ПРОДАЖИ В ОК (пр.<br>ОК (пр.<br>СК) )<br>СССОСОК (Пр.<br>ОК (пр.<br>СК) )<br>СССОК (Пр.<br>СК) )<br>СССОК (Пр.<br>СК) )<br>СССОК (Пр.<br>СССОК) )<br>СССОК (Пр.<br>СССОК) )<br>СССОК) )<br>СССОК (Пр.<br>СССОК) )<br>СССОК) СССОК) ) | еобразования, авто- и кросскорреляции, графики)                                                                                                    |
| <u>Блок Переменная Длинное имя переменной (ря</u>                                                                                                    | ада) Отмена                                                                                                    |
| С ПРОДАЖИ                                                                                                    | 🗁 Данные                                                                                                    |
|                                                                                                    | SELECT U                                                                                                    |
| Цисло копий на переменную (рид): 8 🚔 📲                                                                                                    | <u>С</u> охранить переменные <u>Удалить</u> переменную                                                                                                    |
| АРПСС (Бокс и Дженкинс) и втокорреляции<br>АРПСС и автокорреляционные функции<br>АРПСС и автокорреляционные функции<br>Анализ прерванных временных рядов                                                                                                    | Все выбранные переменные будут сохранены и доступны<br>для анализа. Анализ (например, преобразования) будет<br>выполнен для выделенной переменной (ряда).<br>Преобразованные переменные автоматически добавятся<br>в список. Для редактирования имени переменной,<br>дважды щелкните по нему. Чтобы защитить переменную |
| Зкспоненциальное сглаживание и прогноз                                                                                                    | от удаления при последующих преооразованиях, дважды<br>щелкните на соответствующей строке в столбце Блок.<br>Замена пропушенных данных                                                                                                    |
| 📰 Сезонная декомпозиция (Census <u>1</u> )                                                                                                    | О Общим средним                                                                                                    |
| X11 (Census <u>2</u> ) - месячный         квартальный           Ана <u>л</u> из распределенных лагов                                                                                                    | <ul> <li><u>И</u>нтерполяцией по ближайшим точкам</li> <li>Средним N ближайших значений; N: 1</li> <li>Медианой N ближайших значений: N: 2</li> </ul>                                                                                                    |
| Фурье (спектральный) анализ                                                                                                    | О <u>З</u> начениями, предсказ. лин. регрессией                                                                                                    |

### Построение модели АРПСС:

Значение сезонного лага равно 12.

Перед оценкой приводим ряд к стационарному виду с помощью взятия первой разности.

| 🔠 Одномерная АРПСС                                                | ? ×                                             |
|-------------------------------------------------------------------|-------------------------------------------------|
| Блок Переменная Длинное имя переменной (ряда)                     | ы <u>ОК (Начать оценивание параметров</u> )     |
| L ПРОДАЖИ                                                         | Выход                                           |
| ПРОДАЖИ Сезон. составл. (сезон =<br>ПРОДАЖИ Скоррект. (сезон=12); | 12);                                            |
| <u>Число колий на переменную (ряд):</u> 8                         | 📓 Со <u>х</u> ранить переменные <u>Уд</u> алить |
| Оценить константу Сезонный лаг: 12                                | Просмотр и построение графиков переменных       |
| р - авторе <u>г</u> рессии: 0 🚔 Р - С <u>е</u> зонных: 1 🚔        |                                                 |
| q - скол <u>ь</u> з.средн.: 0 🚔 Q - Сезо <u>н</u> ных: 1 🚔        | Просмотр выдел. переменной 🔛 График             |
| Преобразовать переменную (ряд) переманализом-                     | 🛄 Просмотр нескольких перем. 🔛 График           |
| 🔲 🗌 Нат. логариф <u>м</u> 📄 <u>В</u> озвести в степень: 2.0 🚔     | 🔄 График 2-х списков перем. в разных масшт.     |
| 🗵 🛛 🔁 Разность <u>1</u> . Лаг: 1 🚔 Поряцок: 1                     | Автокорреляции                                  |
| <u>2</u> . Лаг: 0 🛓 Поряцок: 0 💐                                  | 🗰 Автокорреляции Альфа (выдел.): .050 🛓         |
| у Другие преобразования и гра <u>ф</u> ики                        | 🔀 Стандартные ошибки белого шума                |
| Оценивание методом максимал. пра доподобия                        | 🎹 Частные автокор. Цисло лагов: 15 🚔            |
| Приближенный (МакЛеода и Сейлза)                                  |                                                 |
| О Точны <u>й</u> (Меларда) Обратные ит <mark>е</mark> рации:  V 🚽 | 🚮 Гистограмма 🛄 Описательные статистики         |
| 🖗 Нач.значения, число итераций, сходимость                        | 🔄 Нормальный 🔄 Без тренда 🖃 Полунорм.           |

Добавляем в модель скользящее среднее.

### Оценивание коэффициентов модели:

|             | Оценивание пара    | Оценивание параметров |                                                       | ? ×    |
|-------------|--------------------|-----------------------|-------------------------------------------------------|--------|
|             | Итерация           | Nomepu                | Параметры                                             |        |
| Итеративная | * 4<br>* 5         | 732980.<br>676950.    | .932698 .341983<br>.995202 .400982                    |        |
| процедура   | * 0 * 7 * 9        | 674185.<br>673908.    | .998978 .404799<br>.999365 .405208                    |        |
| оценивания. | * o<br>* 9<br>* 10 | 673605.<br>673578.    | .999797 .405039<br>.999797 .405685<br>.999836 .405730 |        |
|             | Процесс оценив     | ания параметров       | сошелся                                               | Отмена |

| 🔚 Исход.:ПР     | ОДАЖИ (retail            | .sta)                    |                    |             |                    | _ 🗆                 | X |
|-----------------|--------------------------|--------------------------|--------------------|-------------|--------------------|---------------------|---|
| ВРЕМЕН.<br>РЯДЫ | Преобразо8<br>Модель(0,1 | ания: D(1)<br>,0)(1,0,1) | Сезонный л         | as: 12 MS ) | Ocmamox=522        | 21.5                | 4 |
| Параметр        | Парам.                   | Acumnm.<br>Cm.owuS.      | Асимпт.<br>t( 129) | Р           | Нижняя<br>95% дов. | Верхняя<br>95% дов. |   |
| Ps(1)           | . 999836                 | .000000                  | 97476E12           | 0.000000    | . 999836           | . 999836            |   |
| Qs(1)           | .405730                  | 077473                   | 5.                 | .000001     | .252448            | .559012             | - |
| 3               | -                        |                          |                    |             |                    | Þ                   |   |

Коэффициенты модели статистически значимы на доверительном уровне 5%.

## Шаг 4: Исследование адекватности модели.

### Анализируем остатки:

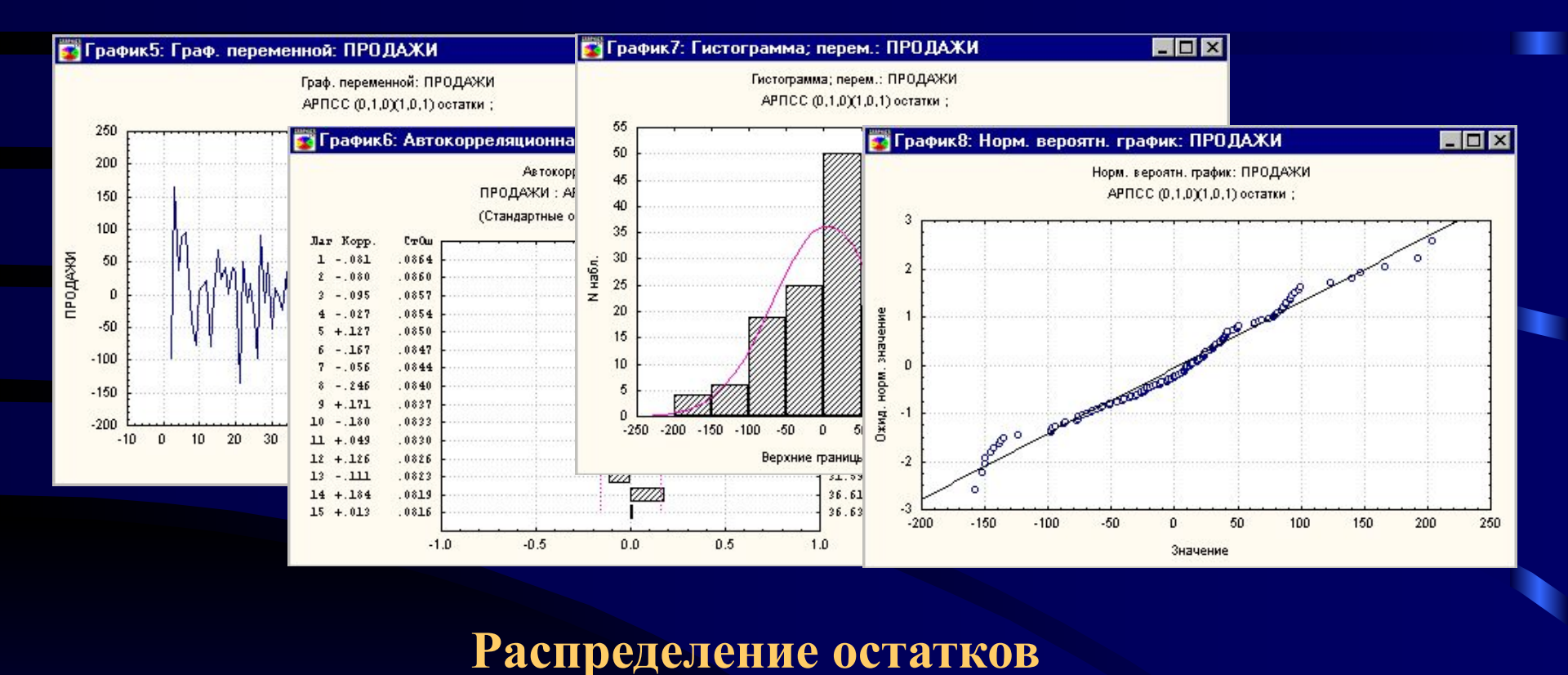

достаточно хорошо описывается нормальным

распределением, следовательно, модель адекватно

отражает динамику исследуемого процесса.

### **Шаг 5:** Построение прогноза на основе полученной модели.

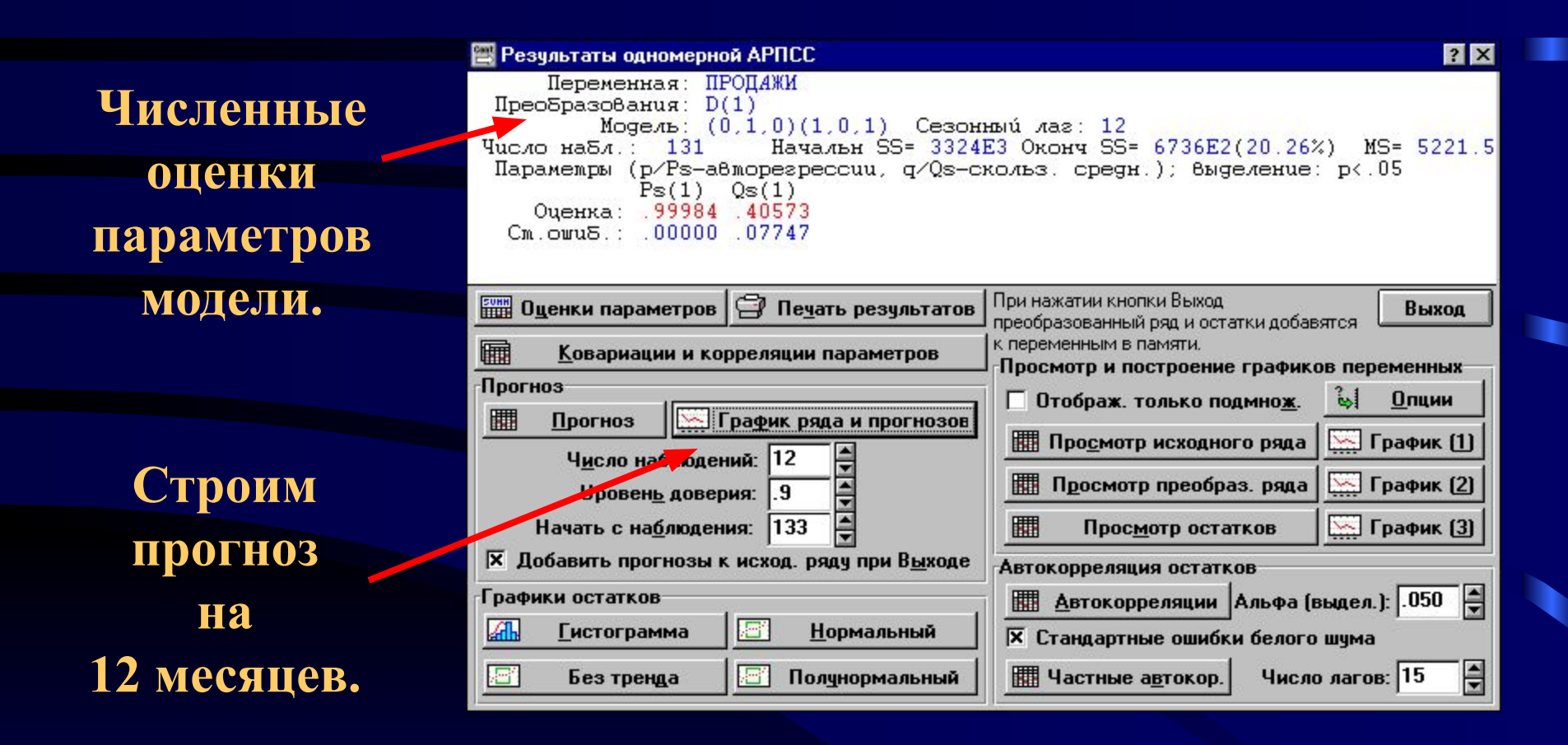

### График исходного ряда и прогноза

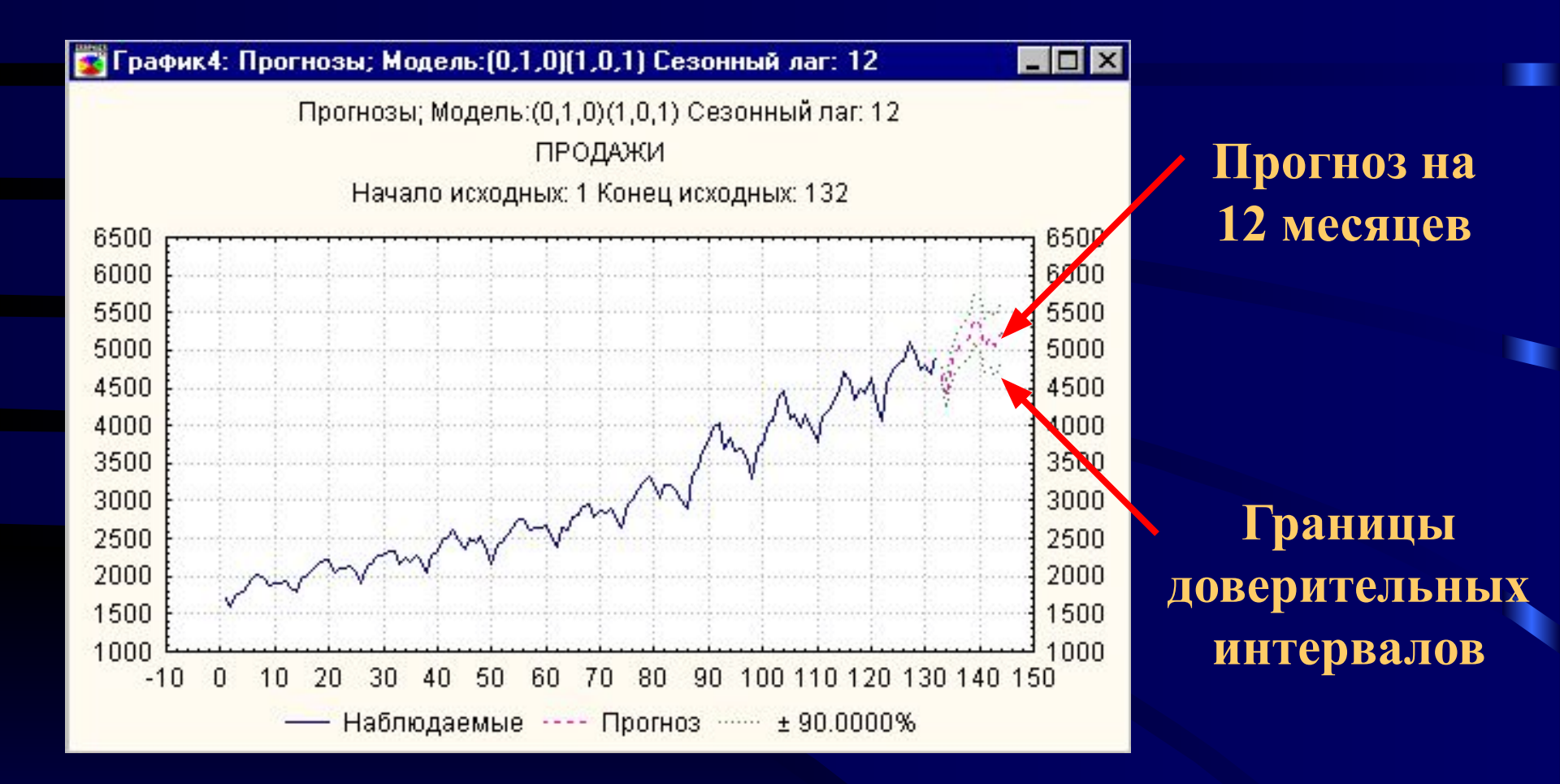

### Шаг 6: Проверка точности прогноза

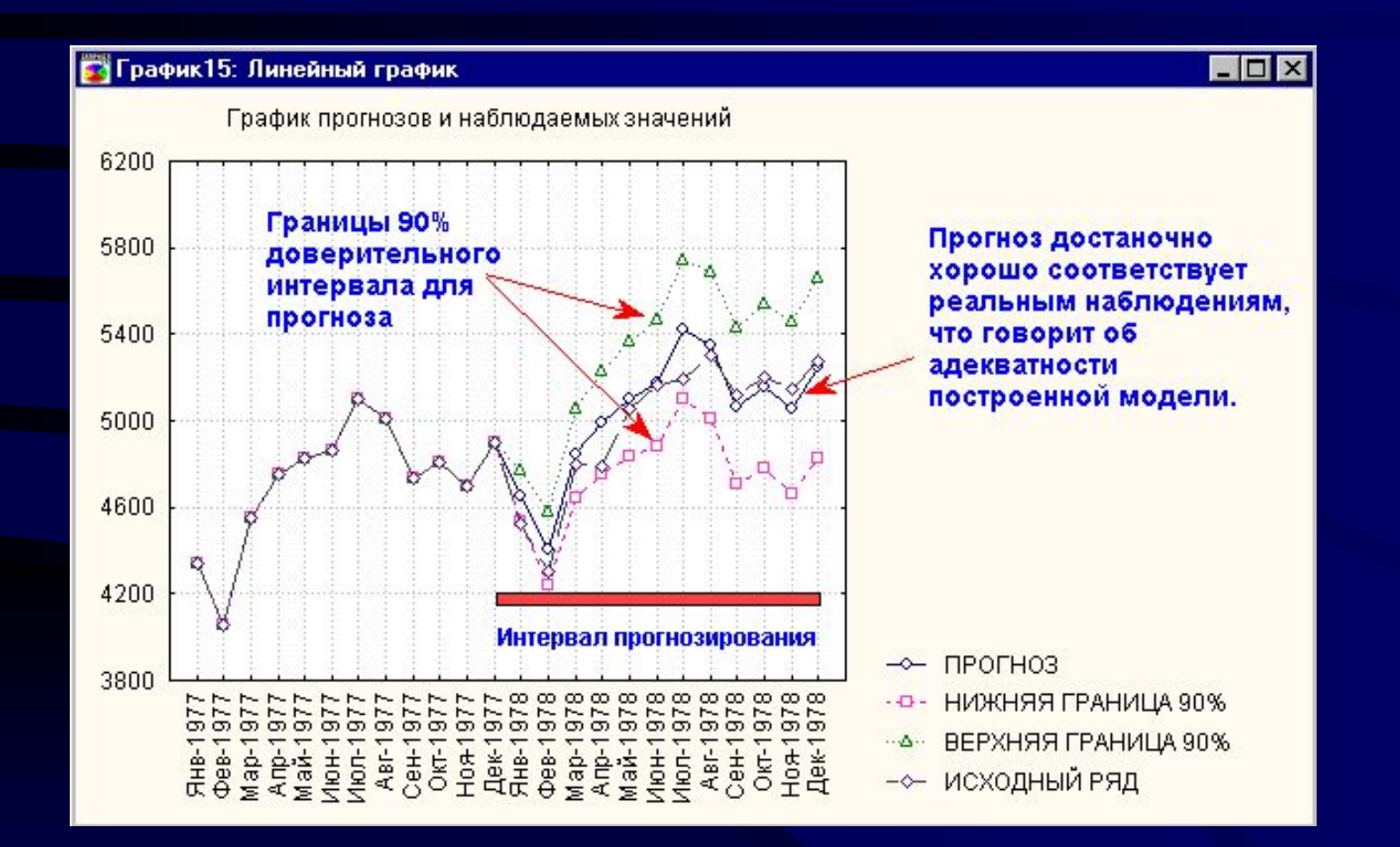

### Рассмотрим переход между двумя временными интервалами

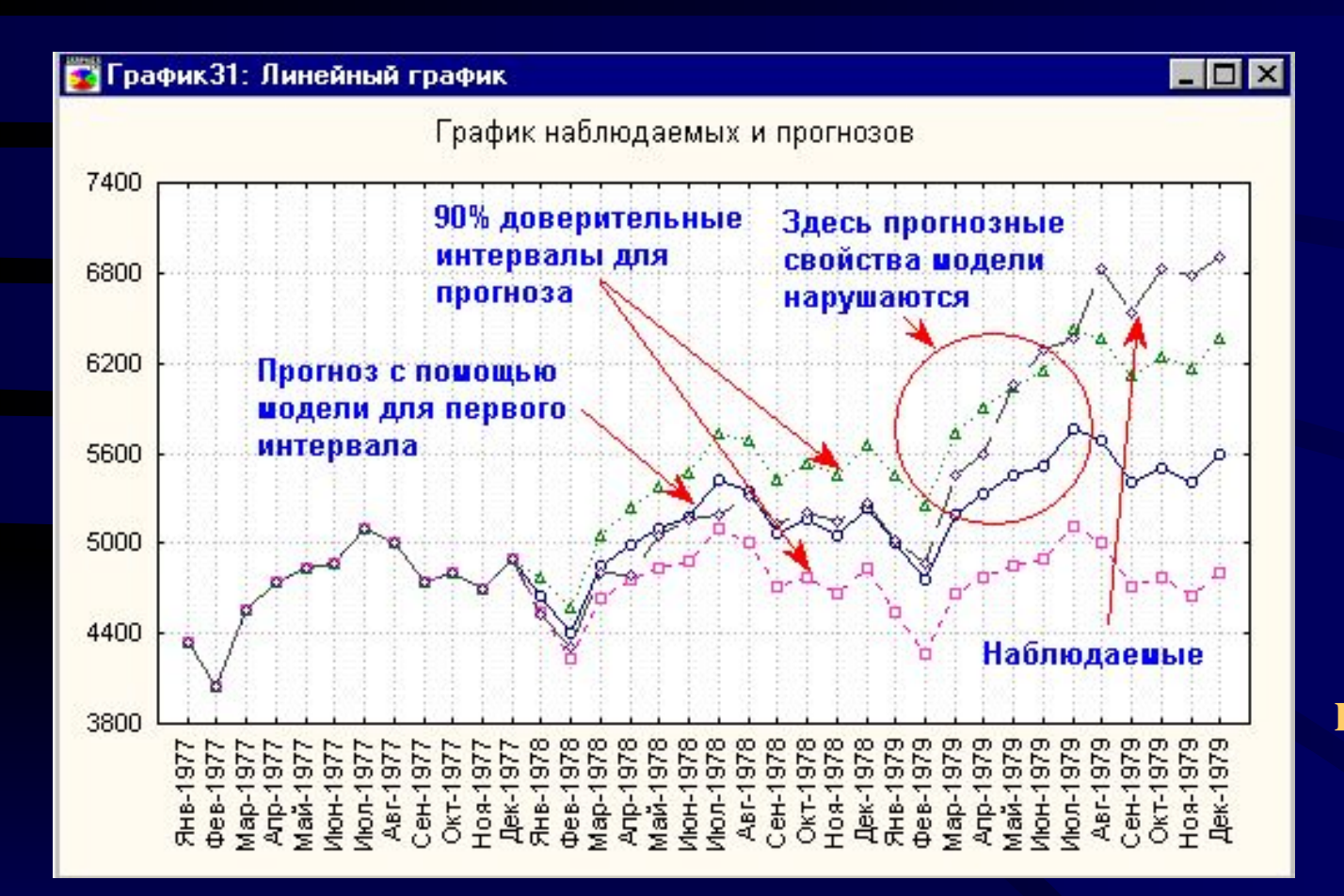

Разбиение выборки на два интервала было корректным, поскольку характер динамики в точке перехода меняется.

# Результаты для временного интервала январь 1979 - январь 2001

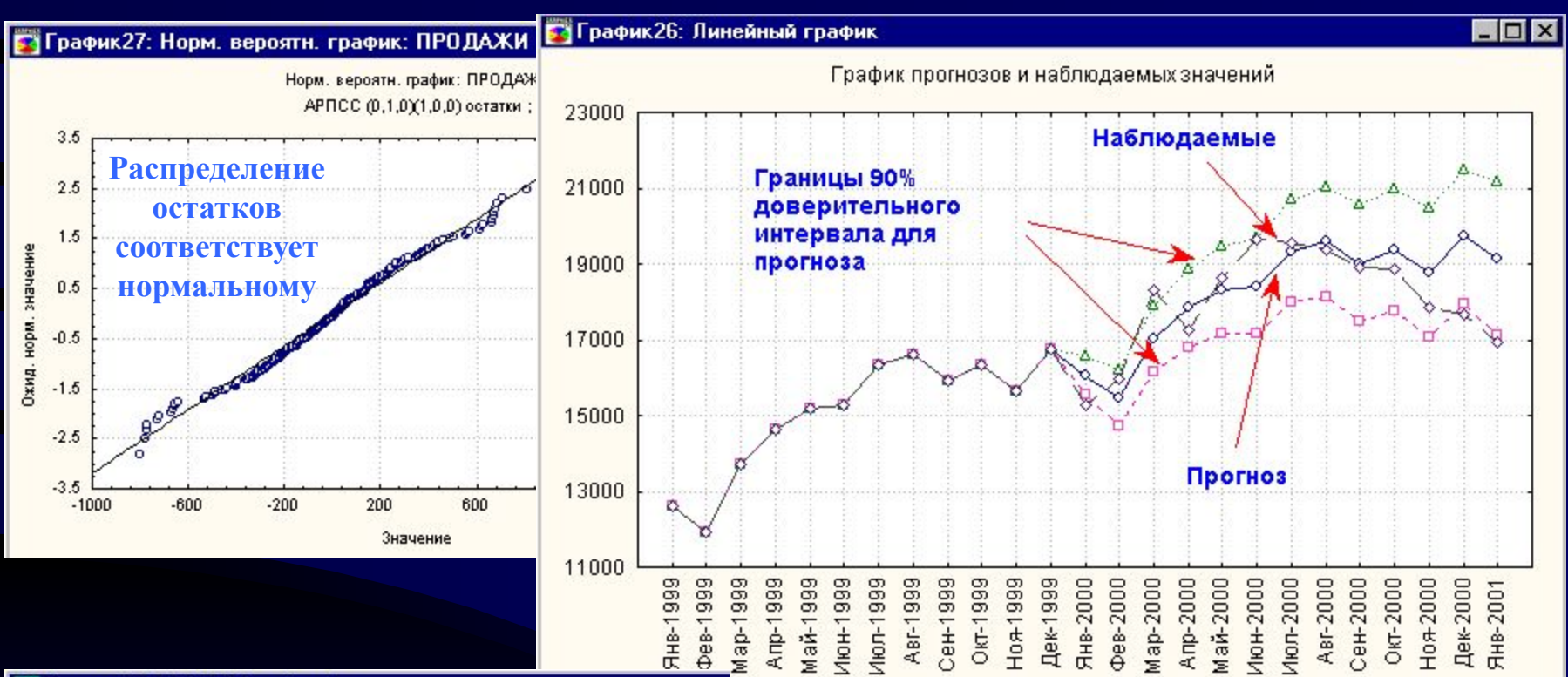

#### 🔚 Исход.:ПРО ДАЖИ (retail.sta)

| ВРЕМЕН.<br>РЯДЫ | Преобразования: D(1)<br>Модель(0,1,0)(1,0,0) Сезонный л |          |                    | az: 12 MS |
|-----------------|---------------------------------------------------------|----------|--------------------|-----------|
| Параметр        | Асимпт.<br>Парам. Ст.ошиб.                              |          | Асимпт.<br>t( 261) | р         |
| Конст.          | 62.90756                                                | 76.96186 | . 81739            | .414453   |
| Ps(1)           | .86752                                                  | 03788    | 22.90091           | 0.000000  |
| <b>N</b>        |                                                         |          |                    |           |

## Спецификация модели изменилась

# Шаг 7: Строим прогноз согласно полученной модели:

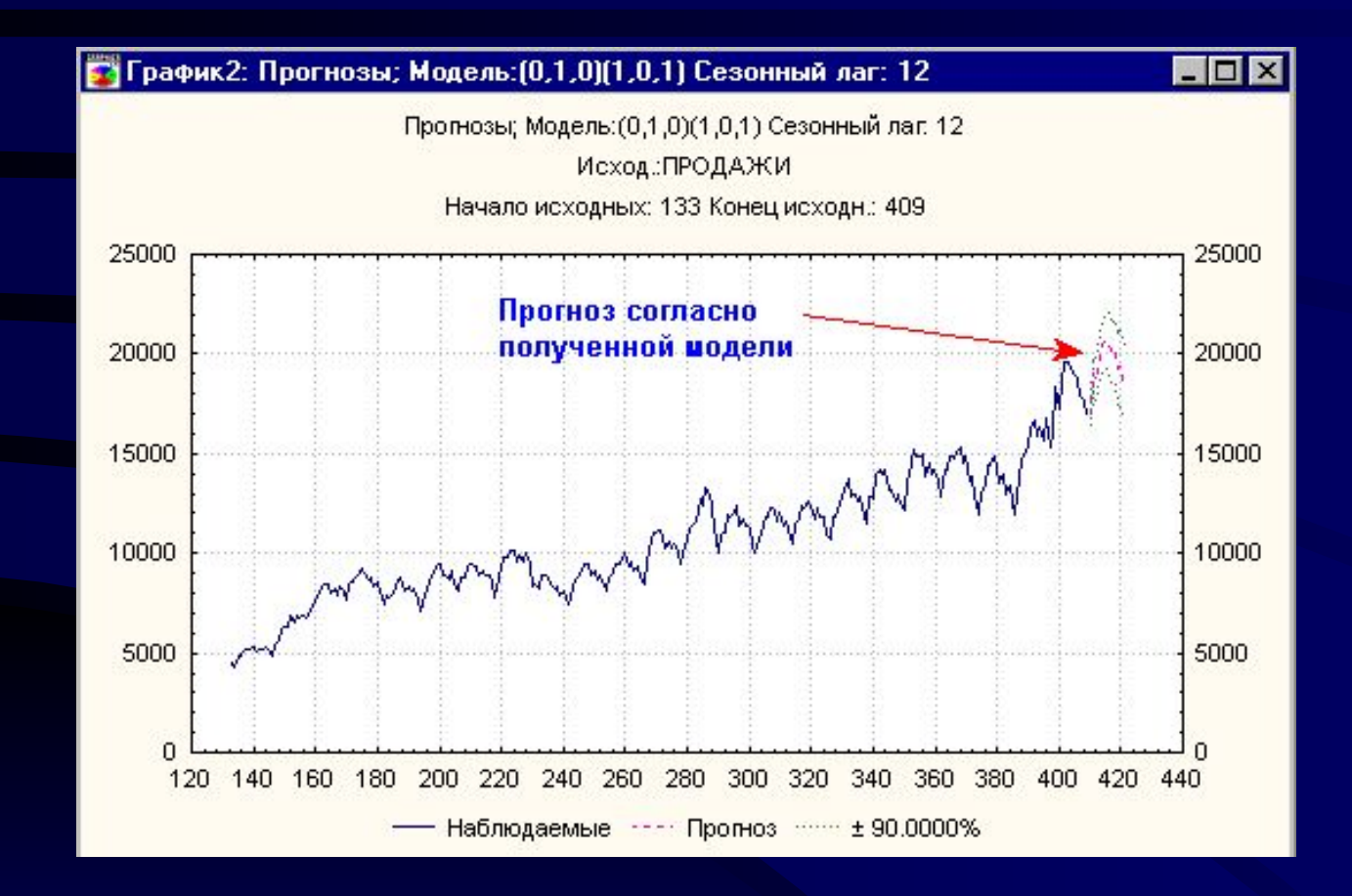

Можно ли сделать это проще с помощью других методов в STATISTICA ?

### Применим методы анализа прерванных временных рядов

| 🚟 Прерванная АРПСС (анализ интервенций)                                                                                                    | ? ×                                                                                                    |                                                                                     |
|----------------------------------------------------------------------------------------------------|----------------------------------------------------------------------------------------------------|-------------------------------------------------------------------------------------|
| Блок Переменная Длинное имя переменной (ряда)                                                                                                    | 🤤 <u>ОК (Начать оценивание параметров)</u>                                                                                   | Указываем                                                                           |
| L ПРОДАЖИ<br>ПРОДАЖИ D(1);                                                                                                    | Выход                                                                                                    | ТИП                                                                                 |
| ПРОДАЖИ АРПСС (0,1,0)(1,0,0) оста<br>Продажи D(1);                                                                                                    | атки ;                                                                                                    | интервенции и                                                                       |
| <u>Ч</u> исло копий на переменную (ряд): 8 ♥<br>Параметры модели АРПСС                                                                                                    | <b>Сохранить переменные</b><br>Используйте опцию АРПСС и автокорреляционные                                                  | номер наблюдения,                                                                   |
| р - авторе <u>г</u> рессии: 0 Р - С <u>е</u> зонных: 1 Р<br>q - скол <u>ь</u> з.средн.: 0 Q - Сезо <u>н</u> ных: 0                                                                                                    | функции на стартовой панели для определения и<br>подгонки АРПСС модели до интервенции.<br>Задание времени и типа интервенций | с которого                                                                          |
| Преобразовать переменную (ряд) перед анализом                                                                                                    | Интер- N<br>венция набл. Тип интервенции                                                                                     | характер                                                                            |
| П Нат. логарифм П Возвести в степень: 2. ▼                                                                                                    | 🔀 1: 149 🕊 Скачкообр., устойчивое 💌                                                                                          | зависимости                                                                         |
| Х Разность         1.         Лаг:         1         Image: Constraint of the second second seco | 2: 0 Скачкообр., устойчивое     3: 0 Скачкообр., устойчивое                                                                  | меняется.                                                                           |
| 😜 Другие преобразования и графики                                                                                                    | 🗖 4: 0 🖉 Скачкообр., устойчивое 💌                                                                                            |                                                                                     |
| Оценивание методом максимал. правдоподобия<br>Прибли <u>ж</u> енный (МакЛеода и Сейлза) Точны <u>й</u> (Меларда) Обратные итерации: 0                                                                                                    | 5: 0 Скачкообр., устойчивое     6: 0 Скачкообр., ус     Задание ти                                                           | па интервенции ? 🗙                                                                  |
| 🖗 Нач.значения, число итераций, сходимость                                                                                                    | Просмотреть типы иип инт                                                                                                    | ервенции                                                                            |
|                                                                                                    | Скачкооб<br>Скачкооб<br>Постепен<br>Скачкооб                                                                                 | р., устойчивое 🔽 📉 <u>О</u> К<br>р., чстойчивое<br>ное, устойчивое<br>р., временное |

### Построение прогноза двумя способами и сравнение результатов:

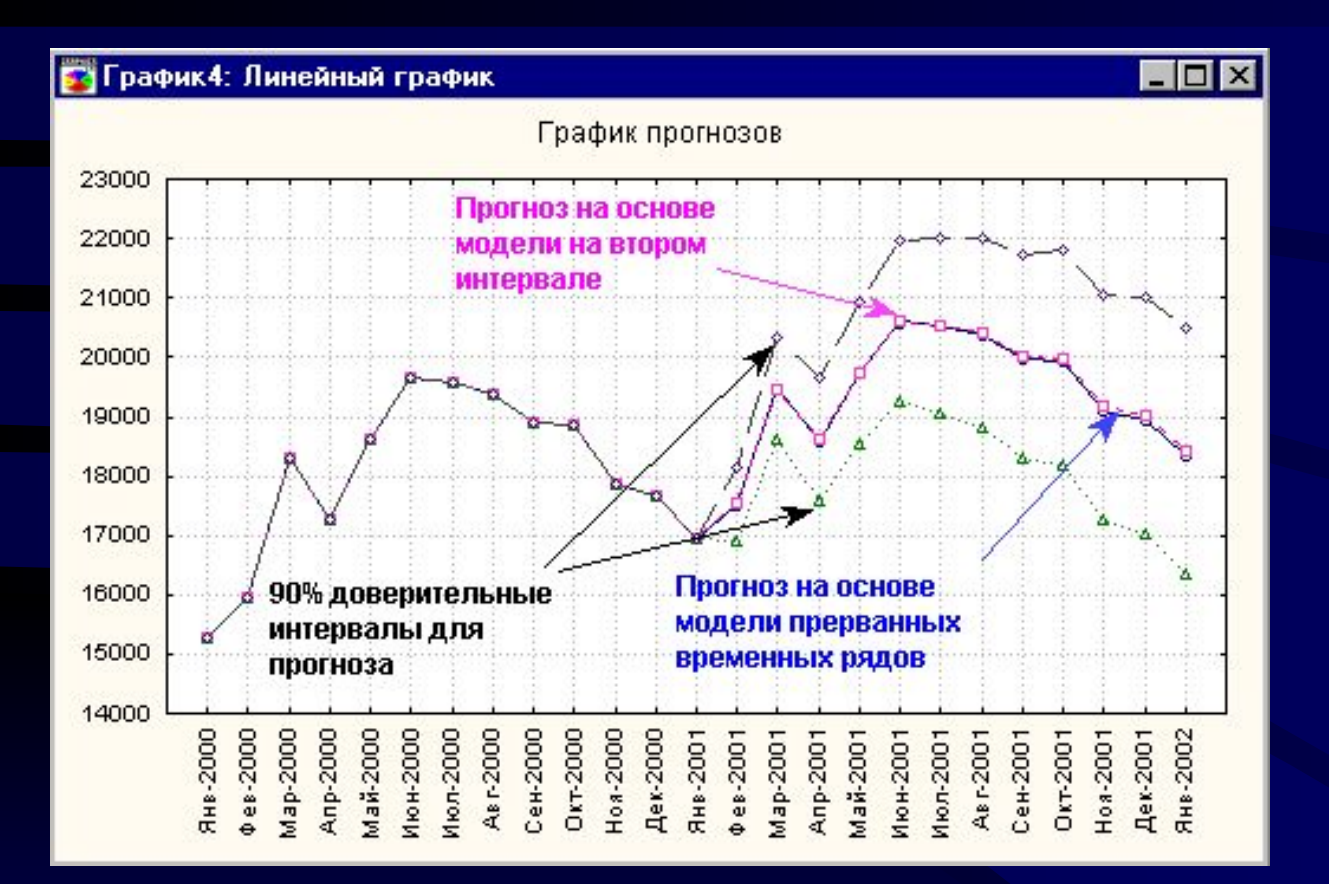

В пределах заданных доверительных интервалов точность прогнозов одинакова.

### Пользуемся методом экспоненциального сглаживания

| 🚆 Сезонное и нес              | езонное экспоненциальное сглажив       | ание ? Х                                        |
|-------------------------------|----------------------------------------|-------------------------------------------------|
| <u>Блок Переменная</u>        | Длинное имя переменной (ряда)          | ОК (Выполнить экспоненц. сглаживание)           |
| L ПРОДАЖИ                     |                                        | <u>В</u> ыход                                   |
|                               |                                        |                                                 |
| <u>Ч</u> исло копий на        | а переменную (ряд): 🛚                  | 📱 Со <u>х</u> ранить неременные <u>Удалить</u>  |
| Модель                        |                                        | Просмотр переменных и графики                   |
| LESU                          | Не <u>т</u> : Аддитив.: Мультипли      | ат. – Отобр. только подмнож. 🛐 Опции            |
| Без тренда:                   | 🔚 О простая 🐜 О ᆐ О                    | 🏢 Просмотр выдел. пер. 🔛 График                 |
| Линейный тренд:               | С модель 🖋 💿 🛃 О моде                  | ера 🖩 Просмотр неск. перем. 🛄 График            |
| Экспоненциал.:<br>Лемпфирован |                                        | График 2-х спис <u>к</u> ов в разн. масшт.      |
| Альфа: 883 🛋 Де               | альта: 1.00 🛎 Гамма: 0.00 🖄 Ф. 💷       | Пантокорреляции                                 |
| П Нау значение                | П П Науадьный тренд: О                 | Альфа: .050 🚽                                   |
| П Пленить сезон               |                                        | 🖾 🗵 Стандартные ошибки белого шума              |
| Создать итого                 | вый график для каждого сглаживан       | Щ Част. автокор. Число лагов: 15                |
| Прогисско <u>ш</u> ио         | ки в рао. оол. Прог <u>н</u> ее 13 🛉 н | абл. 🚮 Г <u>и</u> ст. 🛄 Описательные статистики |
| і Поиск                       | лучших параметров на сетке (1)         | 🔄 Норм. 🔄 Без тренда 🖃 Полунорм.                |
| 👌 Автоматич                   | еский поиск лучших параметров (2)      | Другие преобразования и графики                 |

Выбираем тип модели сглаживания.

Параметры сглаживания можно задать вручную.

Можно воспользоваться методом автоматического поиска параметра.

### Сравниваем результаты прогнозов на последний год выборки с наблюдаемыми:

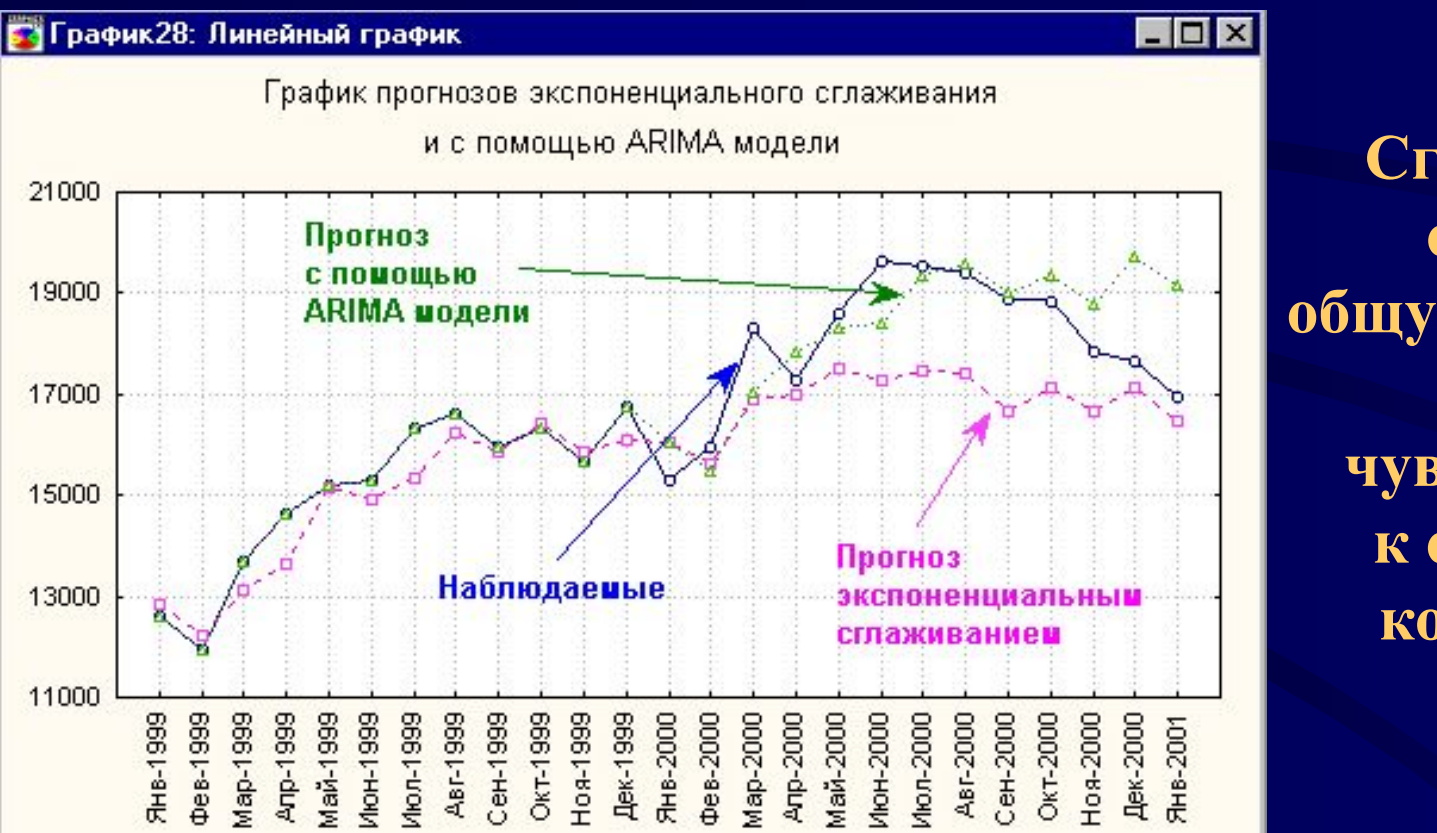

Сглаживание отражает общую тенденцию, но менее чувствительно к отдельным колебаниям.

### Строим прогноз с помощью метода экспоненциального сглаживания:

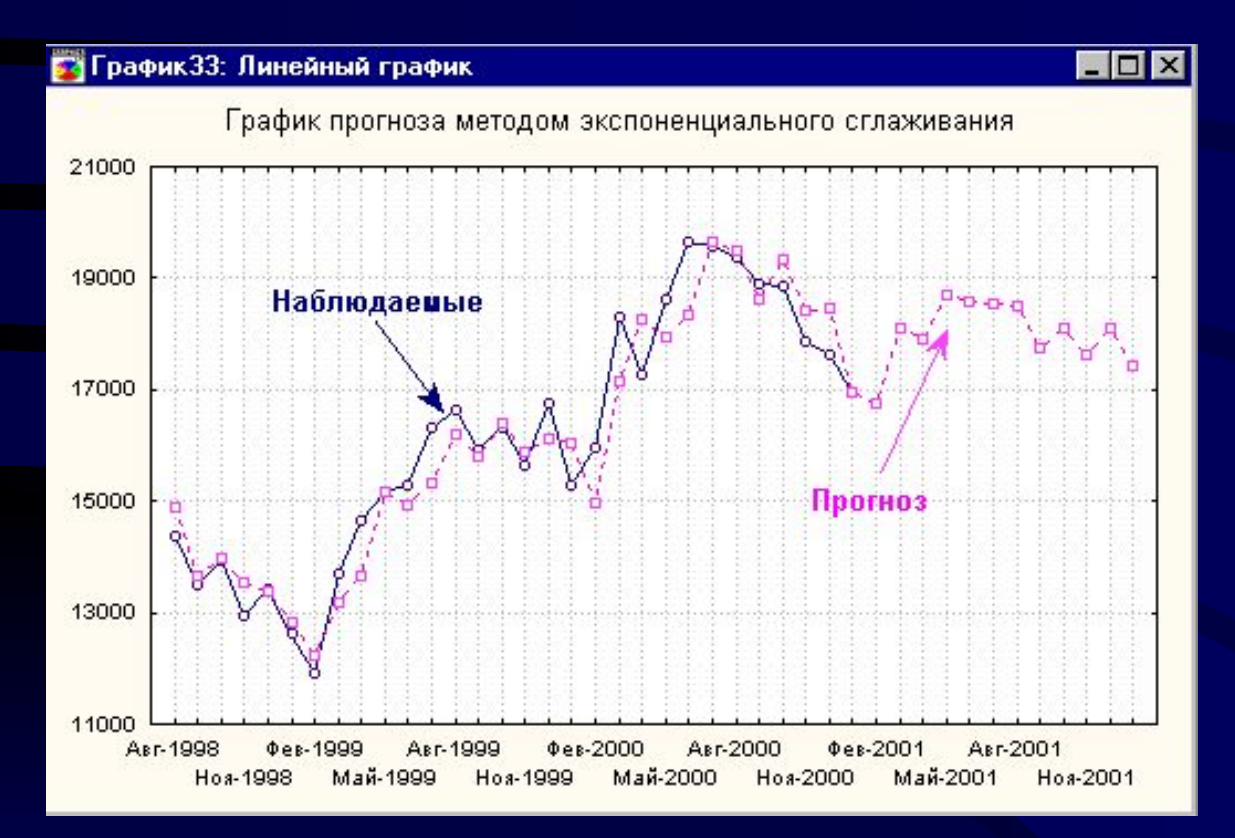

На графике показаны ряды наблюдаемых величин и прогноз на 12 месяцев. Система STATISTICA предоставляет пользователю все необходимые методы визуализации данных, анализа и прогнозирования:

построение и оценивание ARIMA моделей

• анализ прерванных временных рядов

• сезонная корректировка

• экспоненциальное сглаживание

• методы спектрального анализа Фурье